## Připojení k Teams schůzce pro externí uživatele

Pro připojení do schůzky z počítače (notebook či stolní PC) – **klikněte na odkaz v pozvánce**. V případě, že se chcete připojit přes mobil či tablet – **naskenujte QR kód v pozvánce**.

## 1. Připojení přes PC

Po kliknutí na odkaz v pozvánce se otevře internetový prohlížeč s výběrem možností.

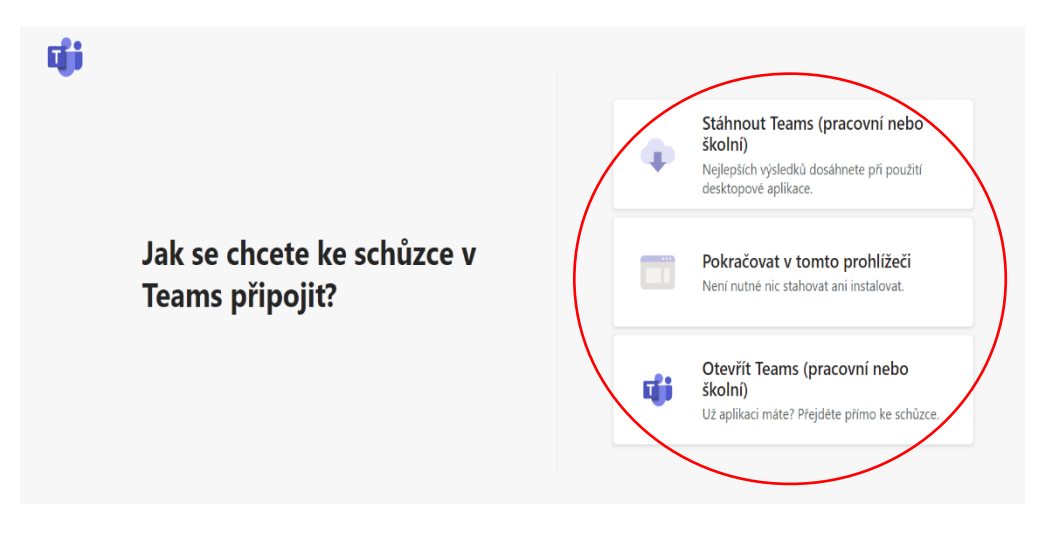

Zde máte na výběr, zda chcete schůzku otevřít v aplikaci **MS Teams** (pokud aplikaci nemáte, dostanete možnost si j<u>i</u>f stáhnout), nebo můžete zvolit **"Pokračovat v tomto prohlížeči"** bez stahování aplikace. Následuje okno, kde vyplníte <del>vaše</del> jméno<u>a</u>, příjmení a zda chcete povolit mikrofon a kameru. Následně vyberete **"Připojit se"**.

Pokud **zvolíte aplikaci MS Teams**, pokračujte dle instrukcí v aplikaci, kde následně budete připojeni do schůzky.

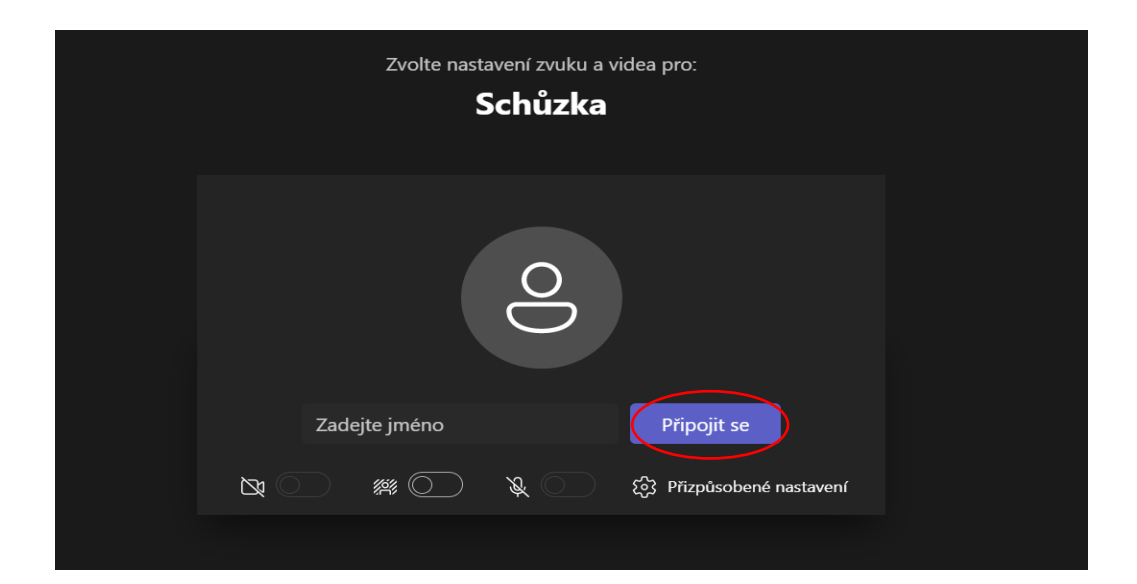

Po připojení do schůzky se může stát, že <del>vám</del> prohlížeč <del>zahlásí, že musíte</del><u>bude požadovat</u> odsouhlasení využívání povolit využívání mikrofonu a kamery. Zvolte **"Povolit"**.

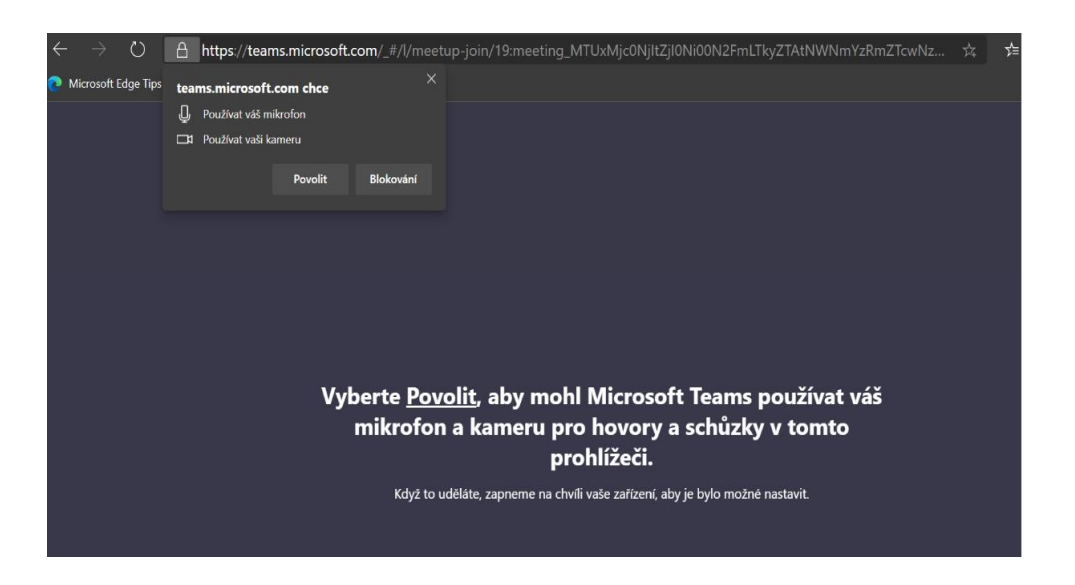

Nyní jste již připojeni ve <u>ke</u>schůzce, kde vidíte sdílený obsah organizátorem a ostatními účastníky schůzky.

Doporučujeme mít během schůzky vypnutý mikrofon (přeškrtnutá ikona mikrofonu), abyste nerušily nerušili prezentaci organizátora.

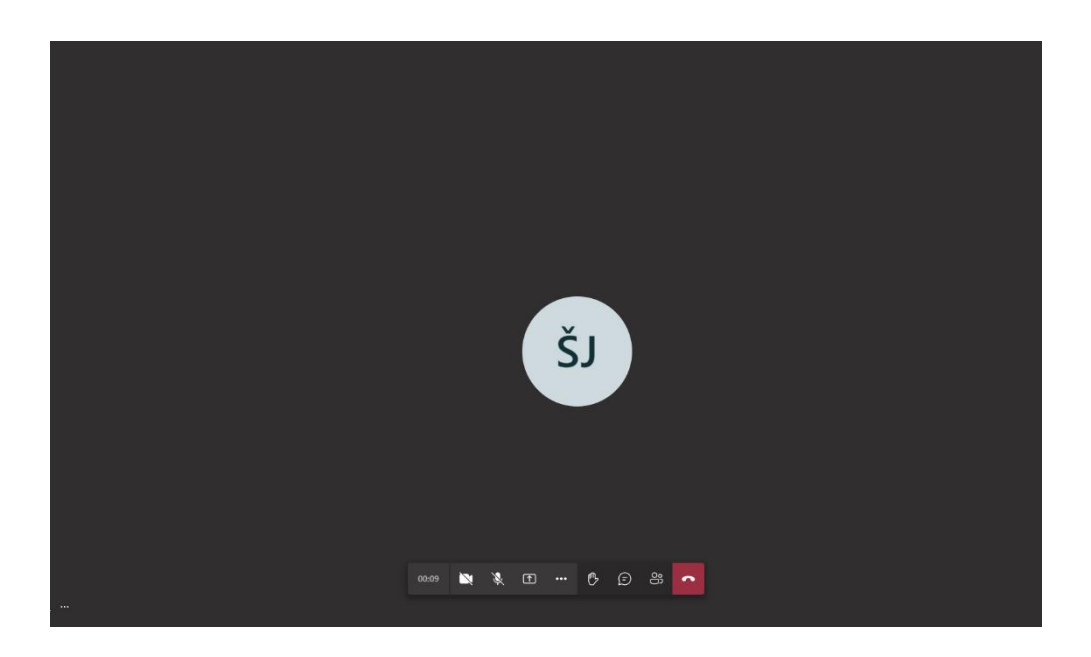

## 2. <u>Připojení přes mobilní zařízení</u>

V případě **naskenování QR kódu** a využití mobilního zařízení je potřeba mít **nainstalovanou aplikaci MS Teams.** Pokud aplikaci nemáte, budete vyzváni k její instalaci přes tlačítko **"Získat Teams"** (budete přesměrování ke stažení aplikace v Obchodu Play/App Store – dle systému, který využíváte).

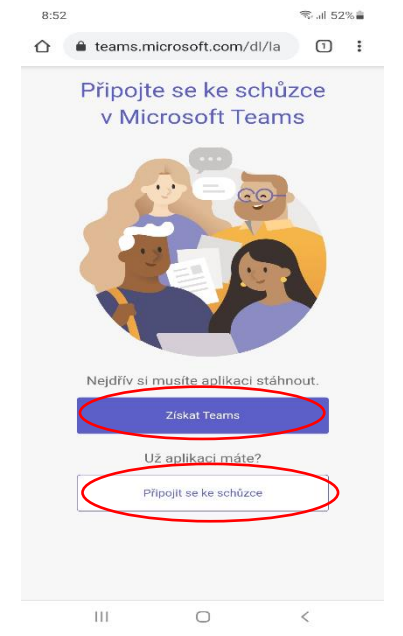

Jestliže máte aplikaci nainstalovanou, přes tlačítko **"Připojit se ke schůzce"** pokračujte dle instrukcí, které jsou následně níže-výše sepsány. Poté budete připojeni do schůzky.